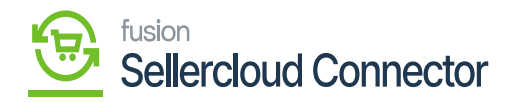

## Shadow Product Sync

- You need to navigate to the left side panel of Acumatica and click on **[Inventory]** and select **[Stock Items]** under **[Profiles]**.
- Click on [+] icon.

| ٩                             | Search Q                                 |                           |                                                               |                            | Revision Two Products Vinolesale         | 11/16/2023<br>9.39 PM | 0 | <b>.</b> « | lmin adr | min 🗸 |
|-------------------------------|------------------------------------------|---------------------------|---------------------------------------------------------------|----------------------------|------------------------------------------|-----------------------|---|------------|----------|-------|
| Finance                       | Inventory                                |                           |                                                               |                            |                                          |                       |   | <b>Д</b>   | ÷        | ×     |
| \$<br>Banking                 | New Adjustment Rew Transfer              | R New Kit<br>Assembly     |                                                               |                            |                                          |                       |   |            |          |       |
| Payables                      | Transactions                             | Physical Inventory        | Processes                                                     | Inquiries                  |                                          |                       |   |            |          |       |
| (+)<br>Receivables            | Receipts                                 | Prepare Physical Count    | Release IN Documents                                          | Inventory Su               | mmary                                    |                       |   |            |          |       |
| Sales Orders                  | Adjustments<br>Transfers<br>Kit Assembly | Physical Inventory Review | Reports<br>Inventory Balance                                  | Inventory All              | ocation Details<br>Insactions by Account |                       |   |            |          |       |
| Purchases                     | Automated Operations<br>Storage Lookup   |                           | Inventory Valuation<br>Inventory Register<br>Goods in Transit | Inventory by Dead Stock    | Item Class                               |                       |   |            |          |       |
| (2)<br>Dashboards             | Item Lookup<br>Scan and Issue            |                           | Lot/Serial Numbers                                            | Intercompan<br>Intercompan | y Goods in Transit<br>y Returned Goods i |                       |   |            |          |       |
| Converter<br>Convector        | Scan and Receive<br>Scan and Transfer    |                           |                                                               |                            |                                          |                       |   |            |          |       |
| Ç<br>Sellercloud<br>Connector | Scan and Count<br>Profiles               |                           |                                                               |                            |                                          |                       |   |            |          |       |
| Hore Berns                    | Stock Items<br>Item Warehouse Details    |                           |                                                               |                            |                                          |                       |   |            |          |       |
| >                             |                                          |                           | Show All 🐱                                                    |                            |                                          |                       |   |            |          |       |

## Inventory

- You need to create a new [Inventory ID].
- Select the Item status from the drop-down.

You can add the [Description].

- Select the **[Item class]** from the existing option it should be same as product type mapping.
- Select the [Country or Origin] from the existing options.
- Click on [Kensium Commerce].

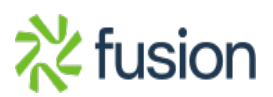

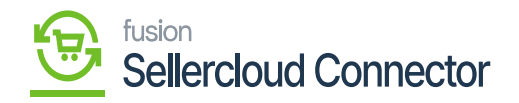

| ٩            | Search                                                                                                    | <mark>&lt;</mark>                  |                                                          | Revision Two Products         11/16/2023         Image: Constraint of the state of the state o |  |  |  |
|--------------|----------------------------------------------------------------------------------------------------|------------------------------------|----------------------------------------------------------|----------------------------------------------------------------------------------------------------|--|--|--|
| Finance      | Stock Items<br>M012 - Mo12 updat                                                                                                    | ed                                 |                                                          | NOTES ACTIVITIES FILES CUSTOMIZATION TOOLS .                                                                                                    |  |  |  |
| S            | $ \circ $ $ \circ $ $ \circ $ $ + $ $ \circ $ $ \circ $ $ \times $ $ \circ $ $ \circ $ \circ |                                    |                                                          |                                                                                                    |  |  |  |
|              | * Inventory ID:                                                                                                    | M012 - Mo12 updated 0              | Product Workgroup: 0 SELLER CLOU                         | D CONFIGURATION                                                                                                    |  |  |  |
| Θ            | Item Status:                                                                                                    | Active ~                           | Product Manager: ,O DropShip Mod                         | le: v                                                                                                    |  |  |  |
| Payables     | Description:                                                                                                    | Mo12 updated                       |                                                          | Sync Open PO Qty to SellerCloud PO Warehouse                                                                                                    |  |  |  |
| •            |                                                                                                    |                                    |                                                          | Allow Pre-Order on SellerCloud                                                                                                    |  |  |  |
| Receivables  |                                                                                                    |                                    | -                                                        | Override Safety Stock value for Product                                                                                                    |  |  |  |
| Sales Orders | GENERAL PRICE/C                                                                                                    | OST WAREHOUSES VENDORS             | ATTRIBUTES PACKAGING CROSS-REFERENCE RELATED ITEMS REPLI | ENISHMENT DEFERRAL KENSIUM COMMERCE 2                                                                                                    |  |  |  |
| ~            | Template ID:                                                                                                    |                                    | UNIT OF MEASURE                                          |                                                                                                    |  |  |  |
| Purchases    | ITEM DEFAULTS                                                                                                    |                                    | Base Unit: EA 🖉 🗹 Divisible Unit                         |                                                                                                    |  |  |  |
|              | * Item Class:                                                                                                    | ALLOTHER All Others P              | 🖉 * Sales Unit: 🛛 EA 🔎 🖉 🔽 Divisible Unit                |                                                                                                    |  |  |  |
| Long Barry   | Type:                                                                                                    | Finished Good v                    | * Purchase Unit: EA 🔎 🖉 🗹 Divisible Unit                 |                                                                                                    |  |  |  |
|              |                                                                                                    | 🗌 Is a Kit                         | UWeight Item                                             |                                                                                                    |  |  |  |
|              | Valuation Method:                                                                                                    | Average ~                          | 0 + ×                                                    |                                                                                                    |  |  |  |
| Dashboards   | <ul> <li>Tax Category:</li> </ul>                                                                                                    | EXEMPT - Exempt Tax Category ,P    | From Multiply/Divid Conversion To Unit                   |                                                                                                    |  |  |  |
| 0            | * Posting Class:                                                                                                    | AOL - All Other Items ,O           | Unit Factor                                              |                                                                                                    |  |  |  |
| Connector    | * Lot/Serial Class:                                                                                                    | NOTTRACKED - Not Tracked           |                                                          |                                                                                                    |  |  |  |
|              | Auto-Incremental Value:                                                                                                    |                                    |                                                          |                                                                                                    |  |  |  |
| Sellercloud  | WAREHOUSE DEEALILT                                                                                                    | ر بر<br>ه                          |                                                          |                                                                                                    |  |  |  |
| Connector    | Default Warehouse                                                                                                    | RETAIL - Retail Warehouse 0        | /                                                        |                                                                                                    |  |  |  |
|              | Default Issue From:                                                                                                    | STORAGE - Storage and receiving    | PHYSICAL INVENTORY                                       |                                                                                                    |  |  |  |
| More items   | Default Receipt To:                                                                                                    | STORAGE - Storage and receiving ,0 | Pi Cycle:                                                |                                                                                                    |  |  |  |
| >            |                                                                                                    |                                    | Fixed ABC Code                                           |                                                                                                    |  |  |  |

## Stock Items

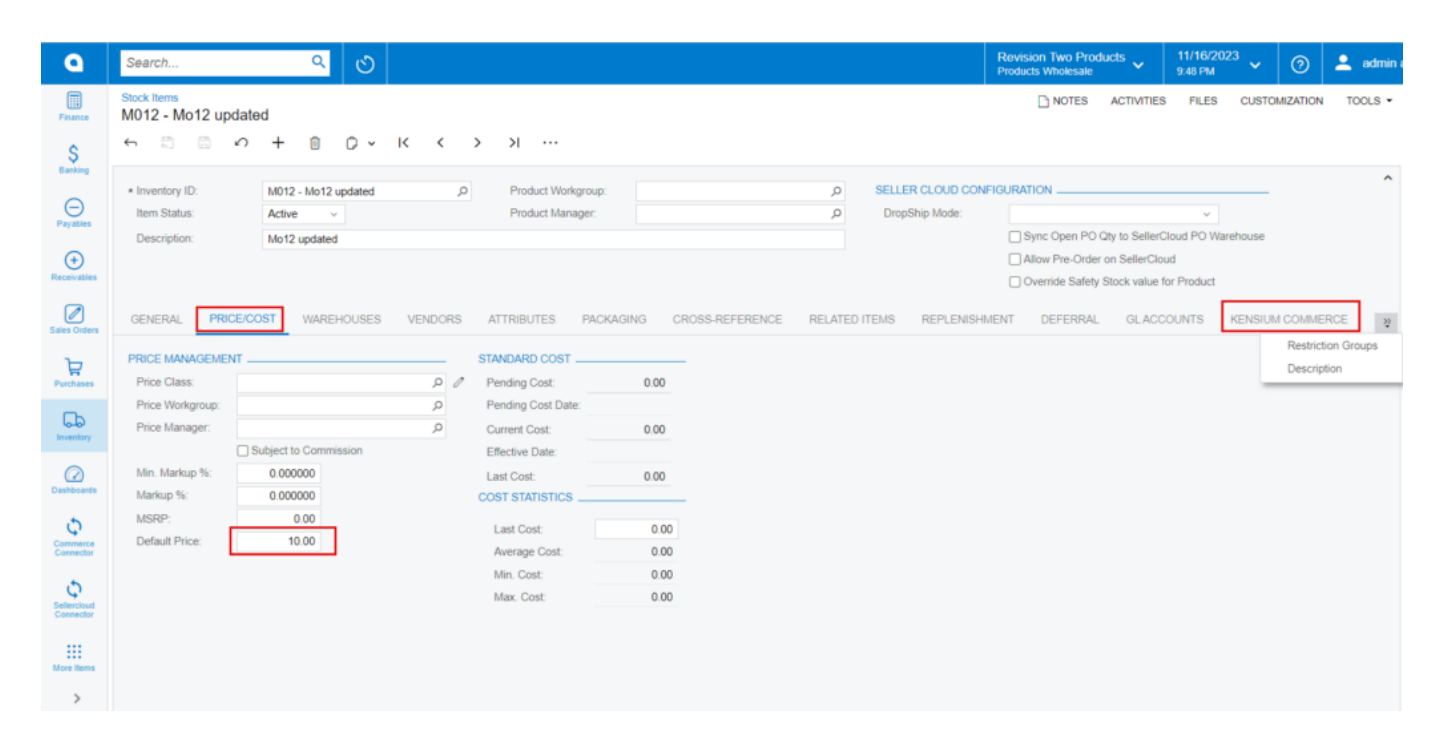

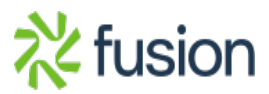

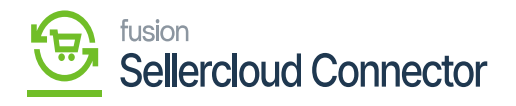

Price/Cost

- Enter the price in **[Default Price]** and click on **[Kensium Commerce]**.
  - You will be redirected to a new screen.

| ٩                 | Search                                 | ৎ ৫                    |                               |         |  | Revision Two Products<br>Products Wholesale | 11/16/2023<br>9.50 Рм 👻 📀 | 💄 admin |
|-------------------|----------------------------------------|------------------------|-------------------------------|---------|--|---------------------------------------------|---------------------------|---------|
| Finance           | Stock Items<br>M012 - Mo12 updat       | ted                    |                               |         |  | NOTES ACTIVITIES                            | FILES CUSTOMIZATION       | TOOLS - |
| s                 | € Ω Ω Ω                                | + 🗊 🗘                  | ~ K < > >I ···                |         |  |                                             |                           |         |
| Banking           | Last Modified On: 11/8/2023 5:24:29 AM |                        |                               |         |  |                                             |                           |         |
| Payables          | Description (Short):                   |                        |                               |         |  | 4                                           |                           |         |
| ÷                 | Meta Title:                            |                        |                               |         |  |                                             |                           | - 1     |
| Receivables       | Meta Description:                      |                        |                               |         |  |                                             |                           |         |
| Sales Orders      |                                        |                        |                               |         |  | h.                                          |                           |         |
| 7                 | Meta Keywords:                         |                        |                               |         |  |                                             |                           |         |
| Purchases         | Alternate Search                       |                        |                               |         |  |                                             |                           |         |
| -                 | URL Key:                               |                        |                               |         |  |                                             |                           |         |
| الملحي (Inventory |                                        | Create Permanent Redir | rect for old URL              |         |  |                                             |                           |         |
|                   |                                        | Enable Kensium Comm    | erce Framework                |         |  | -                                           |                           |         |
| (2)<br>Dashboards | Č ⊢ ⊠                                  |                        |                               |         |  |                                             |                           |         |
| φ                 | E ConfigSite Activ                     | Co *Product<br>Re Type | SellerCloud Prodct Definition | Connect |  |                                             |                           |         |
| Connector         | > SC23R1                               | M MAIN SKU             | M012                          | KNSelk  |  |                                             |                           |         |
| 5                 | SC23RV1                                | M SHADOW               | M022                          | KNSelk  |  |                                             |                           |         |
| Sellercloud       |                                        |                        |                               |         |  |                                             |                           |         |
|                   |                                        |                        |                               |         |  |                                             |                           |         |
|                   | 4                                      |                        |                               |         |  |                                             |                           |         |
|                   |                                        |                        | IC.                           | < > >   |  |                                             |                           |         |
| >                 |                                        |                        |                               |         |  |                                             |                           | *       |

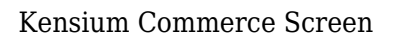

- You must enable the check box for **[Enable Kensium Commerce Framework]** and then enable the check box for **[Connector Type]** and select the **[product type]** from the drop-down menu:
  - MAIN SKU
  - SHADOW SKU
- You must enable the [Active] check box and click on [Save].

The shadow company will be Created under main company SC23R1; therefore, it will reflect under the Main company to which you have mapped its connector settings.

• If you want to view Main and shadow companies navigate to connector configurations screen.

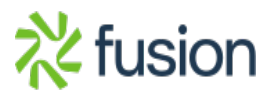

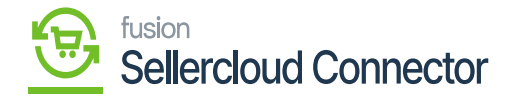

| Acumatica                    | Search Q                                    |                                                                                           |                                                                                          | Revision Two Products<br>Products Wholesale | 11/8/2023<br>5:21 AM V () 🚨 admin admin V |
|------------------------------|---------------------------------------------|-------------------------------------------------------------------------------------------|------------------------------------------------------------------------------------------|---------------------------------------------|-------------------------------------------|
| A Favorites                  | Connector Configurations<br>SC23RV1         |                                                                                           |                                                                                          |                                             | NOTES FILES CUSTOMIZATION TOOLS .         |
| 🕑 Data Views                 | □ • + = 0 • K < >                           | > TEST CREDENTIALS REFRESH VENDORS                                                        |                                                                                          |                                             |                                           |
| Haterial Requirem            | Connector ID:                               | SHIPMENT SYNC TRIGGER _ MESSAGE PROCESSING SETT<br>Con Shipment Confirmation Retry Count: | NGS FBA SHIPMENTS SETTINGS                                                               |                                             | ^                                         |
| Time and Expenses            | Connector Plu KNSellerCloud XNSellerCloudCr | On Invoice Release     Retry Interval(     Enable Batch Mode                              | 2 FBA Shipment Tracking<br>FBA Shipment Closure:<br>FBA Inventory Reconciliation Task ID |                                             |                                           |
| Finance                      | PLUGIN PARAMETERS LOGGING ENABLE FEA        | TURES ENDPOINTURL MA                                                                      | ORT PREFERENCES INVENTORY PREFERENCES                                                    | PROFIT AND LOSS DATA                        |                                           |
| \$ Banking                   | O + / X INTIALIZE H INI                     | main company                                                                              |                                                                                          |                                             | <u>^</u>                                  |
| Payables                     | B B D +ID +Description                      | Value                                                                                     |                                                                                          |                                             |                                           |
| - Payables                   | O COMPANY Company     O PASSWORD Password   | SC2022                                                                                    |                                                                                          |                                             |                                           |
| Receivables                  | 6 D URL UK                                  | https://sg.api.seliercloud.com/                                                           |                                                                                          |                                             |                                           |
| Sales Orders                 | D USERNAME Username                         | saikumaro@kensium.com                                                                     |                                                                                          |                                             |                                           |
| Purchases                    |                                             |                                                                                           |                                                                                          |                                             |                                           |
| linventory                   |                                             |                                                                                           |                                                                                          |                                             |                                           |
| Dashboards                   |                                             |                                                                                           |                                                                                          |                                             |                                           |
| Commerce Connec              |                                             |                                                                                           |                                                                                          |                                             |                                           |
| Sellercloud Connec           |                                             |                                                                                           |                                                                                          |                                             |                                           |
| iii More Items               |                                             |                                                                                           |                                                                                          |                                             |                                           |
| <                            |                                             |                                                                                           |                                                                                          |                                             | к < > Я -                                 |
| Your product is in trial mod | e. Only two concurrent users are allowed    |                                                                                           |                                                                                          |                                             | ACTIVATE                                  |

## **Connector Configurations**

You need to navigate to [logs] screen and check for [Shadow Sync] Sync.

- To view the Shadow Item in SellerCloud Connector follow the below screenshots.
- You need to navigate to SellerCloud Connector and search for parent item [SC23R1].
- You can see Main Company and Shadow Company.

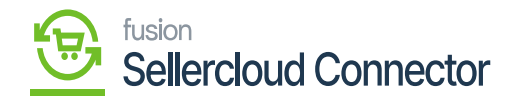

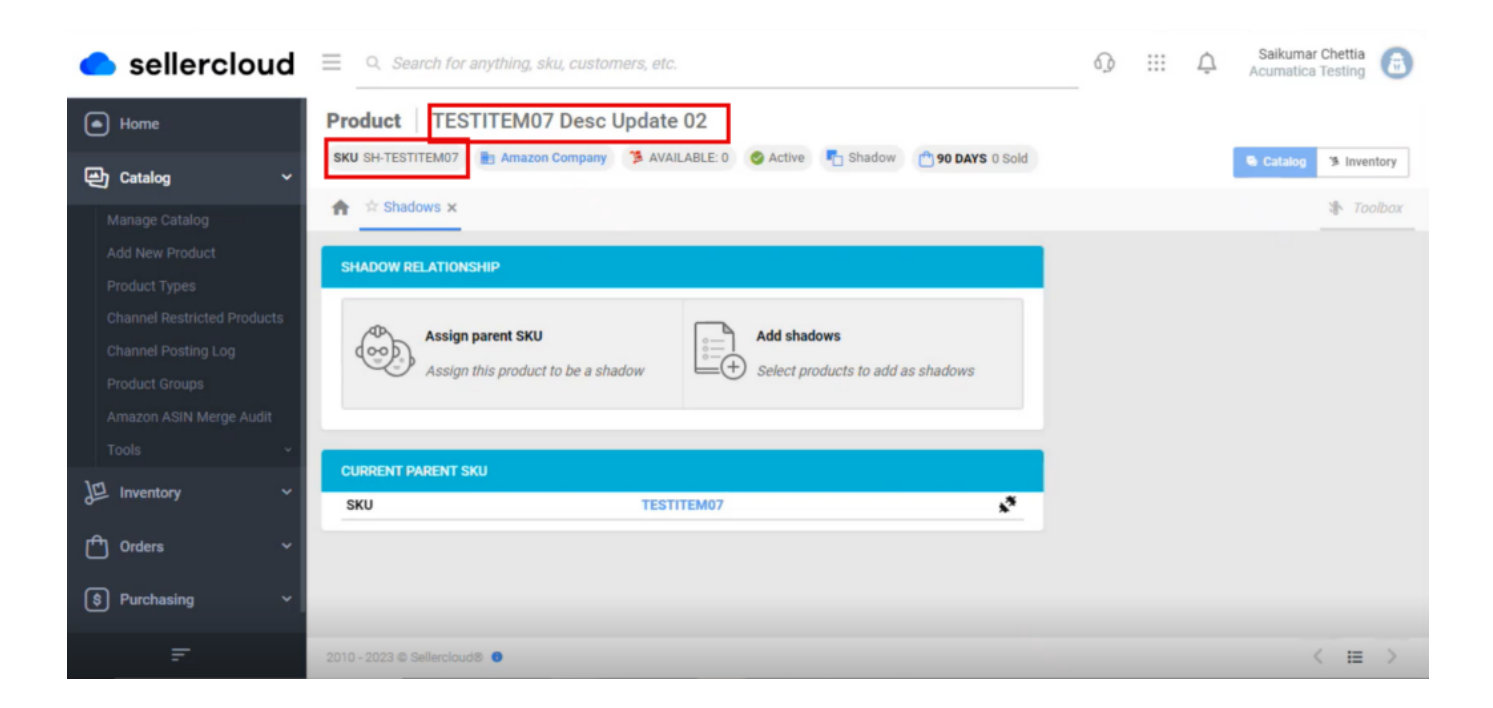

Main and Shadow Company

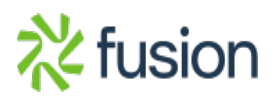